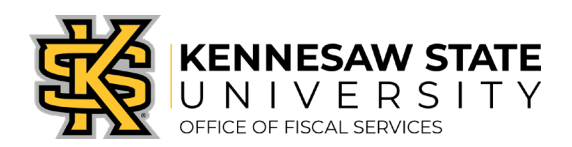

## How To Get to the GeorgiaFIRST Marketplace

*KSU uses the University System of Georgia's administered application of PeopleSoft. That means multiple universities use the same application – so some modules will be active for some universities and deactivated for others. If you run into an error when issuing a GFM requisition, you have likely followed an incorrect path. Please follow the instruction below, and contact <u>purchasing@kennesaw.edu</u> with any questions.* 

1. Log in to PeopleSoft via <u>https://www.usg.edu/gafirst-fin/</u>by clicking **GeorgiaFIRST Financials** under **Core Users** on the right of the page. You will be prompted to log in using **Duo**.

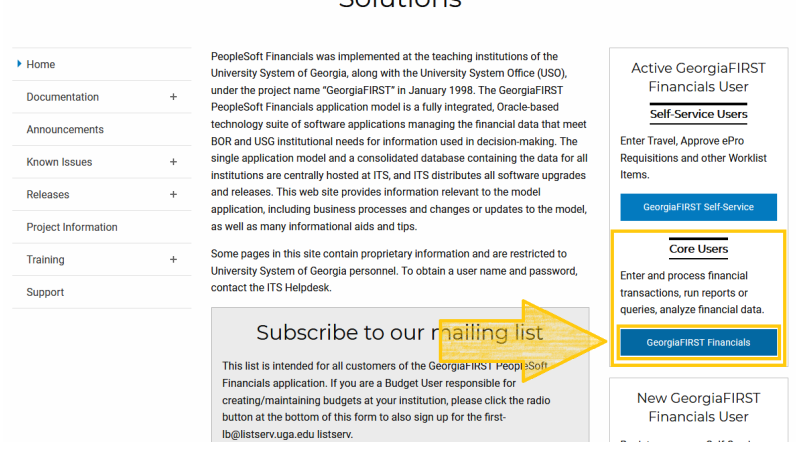

Delivering Trusted Financial Management Solutions

- 2. When in PeopleSoft, click the compass icon at the top right of the page. This opens the **NavBar menu**.
  - a. NOTE: Do not click the *GFM Shopper Access* tile to get to the marketplace. It routes you through "Window Shopper" mode, through which you will not be able to

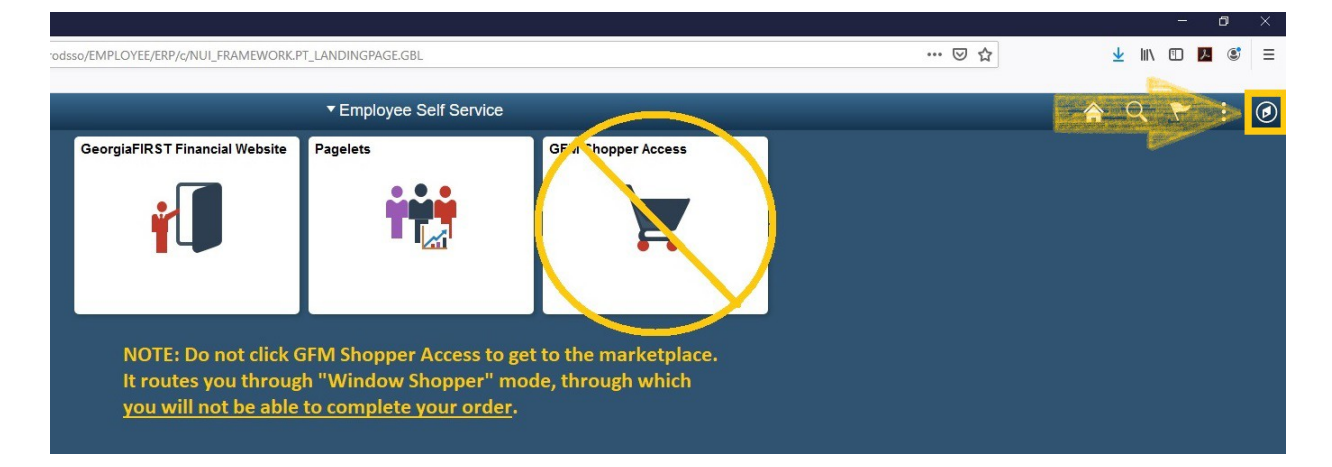

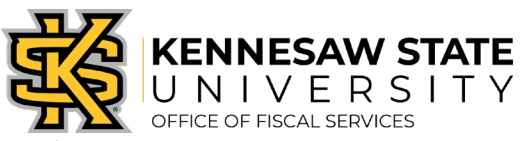

complete your order.

Create Requisition (2)

3. In the NavBar menu, click **Navigator** > eProcurement > Requisition.

|  |                                            | 🏫 🤇 🏲 : 🙆                    |  |  |  |  |  |
|--|--------------------------------------------|------------------------------|--|--|--|--|--|
|  | NavBar: Navigator                          |                              |  |  |  |  |  |
|  | Recent Places<br>My Favorites<br>Navigator | eProcurement                 |  |  |  |  |  |
|  |                                            | Buyer Center >               |  |  |  |  |  |
|  |                                            | Requisition                  |  |  |  |  |  |
|  |                                            | Manage Requisitions          |  |  |  |  |  |
|  |                                            | Manage Requisition Approvals |  |  |  |  |  |
|  |                                            | Receive Items                |  |  |  |  |  |
|  |                                            | Procurement Card Center      |  |  |  |  |  |
|  |                                            | Reports                      |  |  |  |  |  |
|  |                                            | My Profile                   |  |  |  |  |  |
|  |                                            |                              |  |  |  |  |  |

4. On the new page, click **GAFirstMarketplace** under **Web**. From here you will be able to proceed with issuing a requisition.

| Welcome Bullock,Ro                                                    | nald W                                 | â                                                                                                    | Home 🏓 | <sup>#</sup> My Preferences 🗱 Requisition                                                                                     | Settings | s DLines Checkout                                                                                         |  |
|-----------------------------------------------------------------------|----------------------------------------|----------------------------------------------------------------------------------------------------|--------|----------------------------------------------------------------------------------------------------|----------|----------------------------------------------------------------------------------------------------|--|
| Request Op                                                            | otions 💌                               | Search                                                                                                    | ~      |                                                                                                    |          | Search Advanced Search                                                                                    |  |
| Enter search criteria<br>from the menu on th<br>begin creating your r | or select<br>e right to<br>equisition. | <ul> <li>Web<br/>Browse Supplier Websites</li> <li>GAFirstMarketplace</li> <li>Forms</li> <li>Create and Submit Forms</li> </ul> |        | Express Item Entry<br>Create an Express Requisition<br>Services<br>Browse Favorite Items and<br>Services                      | <b>.</b> | Special Requests<br>Create a non-catalog request<br>Templates<br>Browse Company and Personal<br>Templates |  |
|                                                                       |                                        | ePro Services<br>Request Services<br>Fixed Cost Service<br>Variable Cost Service<br>Time and Materials                           | Œ      | Recently Ordered<br>View recently ordered items and<br>services<br>Freight for Scantron Forms<br>Scantron Test Sheets, 106173 |          |                                                                                                    |  |